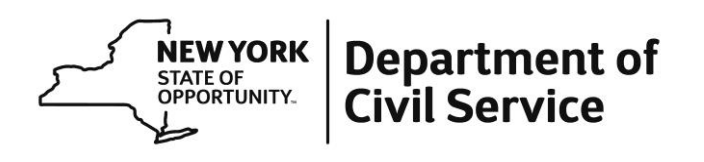

NY19-23

| TO:      | New York State Agency Health Benefits Administrators |
|----------|------------------------------------------------------|
| FROM:    | Employee Benefits Division                           |
| SUBJECT: | Workers' Compensation Worklist                       |
| DATE:    | September 6, 2019                                    |

HBAs now have a worklist in NYBEAS titled "HBA Workers Compensation WL" Employees in your agency will appear on this worklist when the following transactions are entered on the Job Panel: LOA/WCD, LOA/WCL, LOA/WCM or LOA/WCR.

## HBA Responsibility

HBAs are required to "work" items from the worklist and enter information concerning whether the injury is eligible for a "One Year" leave, or, a contractual allowance of "Two Years" due to an on-the-job assault. Please see the attached instructions on how to process.

Your action will assist EBD representatives in identifying enrollees in Workers' Compensation status and when that status ends. This will help ensure that premiums are deferred timely, if applicable, and will reduce the need for EBD representatives to reach out to HBAs or refer enrollees back to their agency concerning their Workers' Compensation leave.

## NYSTEP and Non-NYSTEP Agencies – Updating Leaves of Absence

When updating an enrollee's status from one type of Leave to another, through NYSTEP, or directly through Workforce Administration, please process the new leave directly after the existing leave. Do <u>not</u> process a Return from Leave (RFL) in between the two types of leave. Example: An enrollee on Family Medical Leave, who has exhausted their 12 weeks and is then placed on a Leave of Absence, should not have a Return from Leave (RFL) processed. This processing will generate incorrect billing for Active employee premiums. The Staffing Services Division within Civil Service has confirmed this process with EBD.

If you have questions about this memo, please contact the HBA Helpline at 518-474-2780.

Enclosure: HBA Workers' Compensation Leave Worklist Instructions

## HBA Workers Compensation Leave Worklist Instructions

| Click on "Detail" on the worklist:        |                                                                |
|-------------------------------------------|----------------------------------------------------------------|
| Detail Filter NYBEAS Administer Workforce | NYBEAS_WORKERS_COMP_DEFERRED HBA Workers<br>Compensation WL 20 |
|                                           |                                                                |
| Click "Work it" to select the employee    | e from the list:                                               |
| 1 Vork It Enrollee ID# 0 12000 Enr        | rollee Name LWOP HBA Name or PCONTROL 05/23/2019 2:07:44PN     |
| $\smile$                                  |                                                                |
| The screen below will populate. Enter     | er the information pertinent to the employee's leave           |
| of absence.                               |                                                                |
| Workers' Comp Duration                    |                                                                |
|                                           | EmpliD: 00000000 Empl Rcd #: 0                                 |
| Sample, Sally                             | 0000000                                                        |
| Workers' Comp Duration                    | <u>Find</u>   View All First 🗹 1 of 1 🕩 Last                   |
|                                           |                                                                |
| Effective Date 04/20/2019                 |                                                                |
|                                           |                                                                |
| C One Year                                |                                                                |
| ◯ Two Year Assault Date                   | <b>B</b>                                                       |
|                                           |                                                                |
| Comments                                  |                                                                |
|                                           | ~                                                              |
|                                           |                                                                |
|                                           |                                                                |
|                                           | ~                                                              |
|                                           |                                                                |
| Save                                      | Correct History                                                |

Be sure to enter the "Assault Date" when selecting the "Two-Year" eligibility:

| Workers' Comp Duration  |                                                     | Find   View All         | <u>First</u> 🚺 4 of 4 🕩 | Last |
|-------------------------|-----------------------------------------------------|-------------------------|-------------------------|------|
| Effective Date 12/16/20 | 18                                                  |                         |                         |      |
| ○ One Year              |                                                     |                         |                         |      |
| Two Year Assa           | ult Date                                            |                         |                         |      |
|                         | Message from webpage                                |                         |                         |      |
| Comments                | If Workers' Compensation is<br>entered. (24000,888) | for 2 years, Assault Da | ate must be             | <    |
| Save                    |                                                     | OUNCELT                 | OK                      | ~    |